## Member Self-Service Portal Enrollment - Marriage

1. Once you've registered and logged into the Member Self-Service Portal, you'll be directed to the home page. Click View Detail under Life Events.

| CCESSIBILITY VIEW |                                                   |                                                                       |                     | My Employments          | COMMUNICATION CENTER NOTIFICATIONS | MY ACCOUNT CONTACT US LOGOUT |
|-------------------|---------------------------------------------------|-----------------------------------------------------------------------|---------------------|-------------------------|------------------------------------|------------------------------|
|                   | Hi MICKEY                                         |                                                                       |                     |                         |                                    |                              |
|                   | Home                                              |                                                                       |                     |                         |                                    |                              |
|                   |                                                   | MICKEY, here                                                          | e are some thing    | gs you need to do next: |                                    |                              |
|                   |                                                   |                                                                       | 2                   |                         |                                    |                              |
|                   |                                                   |                                                                       | UPDATE YOUR         | IMAIL                   |                                    |                              |
|                   | TOOLS                                             |                                                                       |                     |                         |                                    |                              |
|                   | MY BENEFITS<br>\$32.28<br>YOUR TOTAL PER-PAY COST | \$32.28 \$0.00<br>YOUR PRE-TAX PER-PAYTOUR FOS<br>DEDUCTIONS DEDUCTIO | T-TAX PER-PAY<br>NS | LIFE EVENTS             |                                    |                              |
|                   | Benefitz                                          | Coverage Options                                                      | Coverage Details    |                         |                                    |                              |
|                   | Medical                                           | EUTE PPO HINSA<br>Medical (75/25) w/<br>Oning                         | Self                |                         |                                    |                              |
|                   | Prescription Drug                                 | EUTE PPO Presoription<br>Drug (75/25) - CVS                           | Sef                 |                         |                                    |                              |
|                   | Demai                                             | EUTF Dental                                                           | Self                | View details            |                                    |                              |
|                   | Vision                                            | EUTE Vision                                                           | Self                |                         |                                    |                              |
|                   | Premium Conversion Plan                           | Enrolled                                                              | Envolled            |                         |                                    |                              |
|                   | View Benefits Selections                          |                                                                       | Quick Actions       |                         |                                    |                              |

2. Click **Start>** in the Marriage row.

| ACCESSIBILITY VIEW |                                                                                                    |                                                                     | COMMUNICATION CENTER NOTIFICATIONS MY ACCOUNT CONTACT U |   |
|--------------------|----------------------------------------------------------------------------------------------------|---------------------------------------------------------------------|---------------------------------------------------------|---|
| Home               |                                                                                                    |                                                                     |                                                         | ۲ |
|                    | Enroll & Make Chan                                                                                                    | ges                                                                 |                                                         |   |
|                    | UPDATE YOUR COVERAGE<br>To make changes to your current selections and/or perso<br>your changes within a certain time period.<br>EVENTS | nal information, choose the applicable link from the table. In some | cases, you may need to make                             |   |
|                    | Description                                                                                                    | Eligibility Period                                                  | Actions                                                 |   |
|                    | Life Event                                                                                                    |                                                                     |                                                         |   |
|                    | Disenroll due to Enrollment in Other Coverage                                                                                           | 45 days before and 45 days after the event date                     | Start >                                                 |   |
|                    | Disenroll due to Enrollment in Medicaid Coverage                                                                                        | 60 days before and 60 days after the event date                     | Start >                                                 |   |
|                    | Adoption                                                                                                    | 45 days of the event date                                           | Start>                                                  |   |
|                    | Birth                                                                                                    | 180 days of the event date                                          | Start >                                                 |   |
|                    | Civil Union                                                                                                    | 45 days of the event date                                           | Start >                                                 |   |
|                    | Domestic Partnership                                                                                                    | 45 days of the event date                                           | Start>                                                  |   |
|                    | Guardianship                                                                                                    | 45 days of the event date                                           | Start>                                                  |   |
|                    | Leave of Absence Without Pay                                                                                                    | 45 days of the event date                                           | Start>                                                  |   |
|                    | Loss of Coverage                                                                                                    | 45 days before and 45 days after the event date                     | Start>                                                  |   |
|                    | Loss of Medicaid Coverage                                                                                                    | 60 days before and 60 days after the event date                     | Start>                                                  |   |
|                    | Marriage                                                                                                    | 45 days of the event date                                           | Start>                                                  |   |
|                    | Military Leave of Absence Without Pay                                                                                                   | 45 days of the event date                                           | Start>                                                  |   |
|                    | Newly Eligible Student                                                                                                    | 45 days of the event date                                           | Start>                                                  |   |
|                    | Discovert Fax Adaption                                                                                                    | AT down of the super date                                           | Teach )                                                 |   |

3. Enter marriage date then click Continue.

| ACCORDING IN MILLION |                                                                                                    |                                                                                                    | COMMUNIC.  | ĩ |
|----------------------|----------------------------------------------------------------------------------------------------|----------------------------------------------------------------------------------------------------|------------|---|
| Home                 |                                                                                                    |                                                                                                    | Marriage   |   |
|                      | Enroll & Make Char                                                                                                    | The time limit within which you may make your changes as a result<br>of Marriage is 45 days of the event date. |            |   |
|                      | UPDATE YOUR COVERAGE<br>To make changes to your corrent selections and/or perso<br>your changes within a certain time period.<br>EVENTS<br>Description | nal information, choose the applicable link from the table. In Some c<br>Eligibility Penad                     | 12 01 2023 | ŝ |
|                      | Life Event                                                                                                    |                                                                                                    |            |   |
|                      | Diserval due to Enrollment in Other Coverage                                                                                                    | 45 days before and 45 days after the event date                                                                | Start 3    |   |
|                      |                                                                                                    | 60 days before and 60 days after the event date                                                                | Start)     |   |
|                      |                                                                                                    | 45 days of the event date                                                                                      | Stort)     |   |
|                      |                                                                                                    |                                                                                                    | Start)     |   |
|                      |                                                                                                    | 45 days of the event date                                                                                      | Stare)     |   |
|                      |                                                                                                    | 45 days of the event date                                                                                      | Start)     |   |
|                      |                                                                                                    | 45 days of the event date                                                                                      | Start)     |   |
|                      | Leave of Absence Without Pay                                                                                                    |                                                                                                    | StarC      |   |
|                      | Lass of Goverage                                                                                                    | 45 days before and 45 days after the event date                                                                | Start)     |   |
|                      |                                                                                                    | 60 days before and 60 days after the event date                                                                | Start)     | J |
|                      |                                                                                                    | 45 days of the event date                                                                                      | Start)     |   |
|                      |                                                                                                    | 45 days of the event date                                                                                      | start)     |   |
|                      | Newly Eligible Student                                                                                                    | 45 days of the event date                                                                                      | Start)     |   |
|                      |                                                                                                    |                                                                                                    | Street 3   |   |

4. Select coverage and premium deduction start date then click Continue.

| ACCESSION FTY, POINT |                                                                                                    | 8                                                                           | Cond to Lower C                                                                                                    |
|----------------------|----------------------------------------------------------------------------------------------------|-----------------------------------------------------------------------------|----------------------------------------------------------------------------------------------------|
| Home                 |                                                                                                    |                                                                             | Marriage                                                                                                    |
|                      | Enroll & Make Change                                                                                                    | es                                                                          | The time link within which you may make your changes as a result<br>of Marriage is 45 days of the event date.<br>ENTER THE EVENT DATE*                                                                                                    |
|                      | UPDATE YOUR COVERAGE<br>To make changes to your corrent selections and/or personal in<br>your changes within a certain time period.<br>EVENTS<br>Description | formation, choose the applicable link from the table. In some cases, you're | 12         01         2023           Select the data you would like converge to sets effect. Once selected effective data convol to be changed         0           December 1, 2023         0         0           Dependent 1, 2023         0         0           Action         0         0         0 |
|                      | Life Event                                                                                                    |                                                                             | December 16, 2023     Coverage and premium contributions start Tas day of the Trst pay period                                                                                                    |
|                      | Diserval due to Envollment in Other Coverage                                                                                                    | 45 days before and 45 days after the event date                             | Start) following event date.                                                                                                    |
|                      |                                                                                                    | 60 days before and 60 days after the event date                             | Start) Coverage and premium contributions start hat day-of the second pay period                                                                                                    |
|                      |                                                                                                    | 45 days of the event date                                                   | Start)                                                                                                    |
|                      |                                                                                                    | 180 days of the event date                                                  | Continue                                                                                                    |
|                      |                                                                                                    | 45 days of the event date                                                   | 50                                                                                                    |
|                      |                                                                                                    | 45 days of the event date                                                   | Start)                                                                                                    |
|                      |                                                                                                    | 45 days of the event date                                                   | Start)                                                                                                    |
|                      | Leave of Absence Without Pay                                                                                                    |                                                                             | Start)                                                                                                    |
|                      | Loss of Coverage                                                                                                    | 45 days before and 45 days after the event date                             | Start)                                                                                                    |
|                      |                                                                                                    | 60 days before and 60 days after the event date                             | Start)                                                                                                    |
|                      |                                                                                                    | 45 days of the event date                                                   | Start)                                                                                                    |
|                      |                                                                                                    | 45 days of the event date                                                   | Start)                                                                                                    |
|                      | Newly Eighle Student                                                                                                    | 45 days of the event date                                                   | Start)                                                                                                    |
|                      | mine sector and the state of the                                                                                                    | THE REPORT OF MILLION CONTRACT OF MILLION                                   | 71 of 2                                                                                                    |

 Click +Add Family Member and only enter eligible dependents you wish to enroll in your medical, prescription drug, dental and/or vision plans. Dependents must be added or listed to be enrolled in coverage.

| ACCESSIBILITY VIEW                                                                                                    |                                                                                                    | COMMUNICATION CENTER NOTIFICATIONS MY ACCOUNT CO | ONTACT US LOGOUT |
|----------------------------------------------------------------------------------------------------|----------------------------------------------------------------------------------------------------|--------------------------------------------------|------------------|
| Home                                                                                                    |                                                                                                    |                                                  | ۲                |
| 🎄 Family 🐻 Health Plans 🗞 Ufe Insurance                                                                                                    | 🖉 , Complete your Enrollment                                                                                                    |                                                  |                  |
| Marriage - December 16.<br>Family<br>Please review your famil<br>remove family members<br>enter all benefit eligible in<br>medical, prescription<br>added or listed below to | 2023<br>ymembers currently on file. You may add, update or<br>if he information displayed is not accurate. Please<br>dependents, even if you are not enrolling them in your<br>g, dental and/or vision plans. Dependents must be<br>be enrolled in coverage. |                                                  |                  |
| + Add Family Member<br>MICKEY MOUSE<br>Relationship<br>D.O.B N<br>Y                                                                                                    | Myself<br>by 18. 1980<br>ierr Details                                                                                                    |                                                  |                  |
| errollment.                                                                                                    |                                                                                                    |                                                  |                  |
| < Previous                                                                                                    |                                                                                                    |                                                  | Next >           |

6. Complete information for each dependent you wish to enroll. A Social Security Number (SSN) is required to add a dependent. Providing a false SSN may result in the removal of your dependent from coverage until a valid SSN if provided. Click Save to continue.

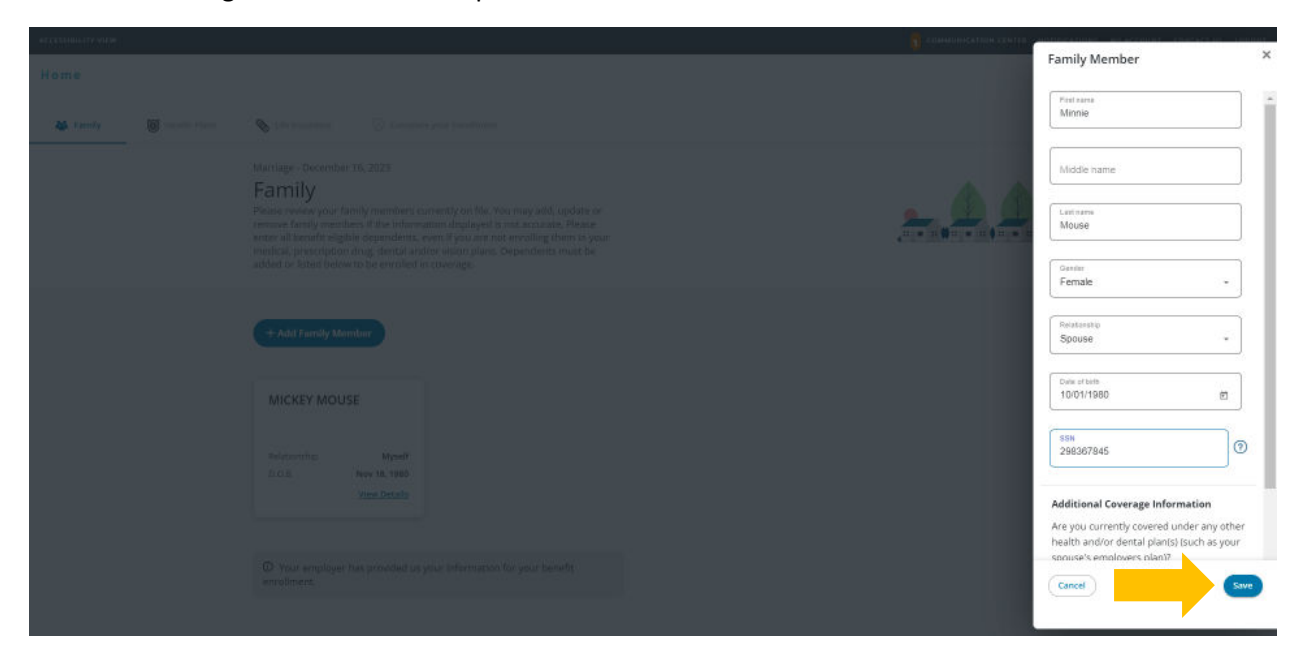

7. Once you have entered information for all dependents you wish to enroll, click Next in the bottom right corner.

| ACCESSIBILITY VIEW |                |                                                                                                    |                                                                                                    |                                 |
|--------------------|----------------|----------------------------------------------------------------------------------------------------|----------------------------------------------------------------------------------------------------|---------------------------------|
| Home               |                |                                                                                                    |                                                                                                    | Vour dependent has been saved X |
| 🍇 Family           | 🗿 Health Plans | 🗞 Life insultance 🛛 🖉 Complete                                                                                                    | your Enrollment                                                                                                    |                                 |
|                    |                | Marriage - December 16, 2023<br>Family<br>Please review your family members cur<br>remove family members if the informat<br>enter all benefit eligible dependents, er<br>medical, prescription drug, dental and/<br>added or listed below to be enrolled in | rrently on file. You may add, update or<br>tion displayed is not accurate. Please<br>en if you are not encolling them in your<br>or vision planc. Dependents must be<br>coverage. |                                 |
|                    |                | + Add Family Member MICKEY MOUSE                                                                                                    | Minnie Mouse                                                                                                    |                                 |
|                    |                | Relationship Myself<br>D.O.B Nov 18, 1980<br><u>View Details</u>                                                                                                    | Relationship Spouse<br>D.O.B Oct 1, 1980<br><u>View Details</u>                                                                                                    |                                 |
|                    |                | $\Phi$ Your employer has provided us ye enrollment.                                                                                                    | our information for your benefit                                                                                                    |                                 |
|                    |                |                                                                                                    |                                                                                                    |                                 |
| C Previous         |                |                                                                                                    |                                                                                                    |                                 |

8. Review health plans. Select dependents you wish to cover under your medical plan. Ensure boxes are checked next to the name of each dependent you wish to cover. The cost listed for each plan is per pay period. Click Next to continue.

| ACCESSIBILITY VIEW |                |                                                                                                    | COMMUNICATION CENTER NOTIFICATIONS MY ACCOUNT CONTACT US LOGOUT |
|--------------------|----------------|----------------------------------------------------------------------------------------------------|-----------------------------------------------------------------|
| Home               |                |                                                                                                    | ۲                                                               |
| 👪 Family           | 😈 Health Plans | 🗞 Life Insurance 🛛 🖯 Complete your Torollment                                                                                                    |                                                                 |
|                    |                | Marriage - December 16, 2023<br>Health Plans                                                                                                    |                                                                 |
|                    |                | Medical                                                                                                    |                                                                 |
|                    |                | Select who is covered<br>MICLEY MOUSE<br>Myger<br>Minnie Mouse<br>Spowre<br>Minnie Mouse<br>Spowre<br>Minnie Mouse<br>Minnie Mouse<br>Spowre<br>Minnie Mouse<br>Spowre<br>Minnie Mouse<br>Minnie Mouse<br>Spowre<br>Minnie Mouse<br>Spowre<br>Minnie Mouse<br>Spowre<br>Minnie Mouse<br>Spowre<br>Minnie Mouse<br>Minnie Mouse<br>Spowre<br>Minnie Mouse<br>Spowre<br>Minnie Mouse<br>Spowre<br>Minnie Mouse<br>Spowre<br>Minnie Mouse<br>Spowre<br>Minnie Mouse<br>Spowre<br>Minnie Mouse<br>Spowre<br>Minnie Mouse<br>Spowre<br>Minnie Mouse<br>Spowre<br>Minnie Mouse<br>Spowre<br>Minnie Mouse<br>Spowre<br>Minnie Mouse<br>Spowre<br>Minnie Mouse<br>Spowre<br>Minnie Mouse<br>Minnie Mouse<br>Minnie Mouse<br>Minnie Mouse<br>Minnie Mouse<br>Minnie Mouse<br>Minnie Mouse<br>Minnie Mouse<br>Minnie Minnie Mouse<br>Minnie Minnie Mouse<br>Minnie Minnie Mouse<br>Minnie Minnie Mouse<br>Minnie Minnie Mouse<br>Minnie Minnie Mouse<br>Minnie Minnie Mouse<br>Minnie Minnie Mouse<br>Minnie Minnie Min |                                                                 |
|                    |                | 🛞 Back to top                                                                                                    |                                                                 |
| < Previous         |                | Cost per pay period: Employer cost per pay period:<br>\$66.95 \$544.55<br>\$66.95                                                                                                    |                                                                 |

9. The prescription drug plan is bundled with the medical plan and will depend on the medical plan you select. Kaiser Permanente prescription drug coverage is included in the medical plan cost. No action is needed on this screen. Click Next to continue.

| ACCESSIBILITY VIEW |              |                                                                                                    | 😚 COMMUNICATION CENTER NOTIFICATIONS MY ACCOUNT CONTACT US | LOGOUT |
|--------------------|--------------|----------------------------------------------------------------------------------------------------|------------------------------------------------------------|--------|
| Home               |              |                                                                                                    |                                                            | ۲      |
| 👪 Family           | Health Plans | 🗞 Life Insurance 🦁 Complete your Invollment                                                              |                                                            |        |
|                    |              | Marriage - December 16, 2023<br>Health Plans                                                             | Ċ                                                          |        |
|                    |              | Medical Prescription Drug Dental Vision Premium Conversion Plan                                          |                                                            |        |
|                    |              | Prescription Drug                                                                                        |                                                            |        |
|                    |              | Prescription Drug<br>\$11.26<br>Per BM<br>UIT FIP Prescription Drug<br>(25:33- CUS                       |                                                            |        |
|                    |              | Option<br>Two Party<br>Category                                                                          |                                                            |        |
|                    |              | Review Dependents                                                                                        |                                                            |        |
| < Previous         |              | Cost per pay period: Employer cost per pay period:<br>\$66.95 \$\$44.56<br>\$\$ce all benefits and costs |                                                            | ext >  |

10. Select dependents you wish to cover under your **dental** plan. Ensure boxes are checked next to the name of each dependent you wish to cover. Click **Next** to continue.

| ACCESSIBILITY VIEW |                |                                                                                          |                     |            |                      | 0 | COMMUNICATION CENTER NOTIFICATIONS | MY ACCOUNT CONTACT US | LOGOUT |
|--------------------|----------------|------------------------------------------------------------------------------------------|---------------------|------------|----------------------|---|------------------------------------|-----------------------|--------|
| Home               |                |                                                                                          |                     |            |                      |   |                                    |                       | ۲      |
| 👪 Family           | 💟 Health Plans | Stife Insurance 💮 Compl                                                                  | ete your Earailment |            |                      |   |                                    |                       |        |
|                    |                | Marriage - December 16, 2023<br>Health Plans<br>Medical Prescription Dr                  | ug Dental           | Vision Pro | mium Conversion Plan |   | ١                                  |                       |        |
|                    |                | Dental<br>Select who is covered<br>Wickey Mouse<br>Wickey Mouse<br>Winis Mouse<br>Source | EUTF Dental         | ٠          |                      |   |                                    |                       |        |
| < Previous         |                |                                                                                          |                     | OReale     | 💮 Rack to top        |   |                                    |                       | Nest   |

11. Select dependents you wish to cover under your vision plan. Ensure boxes are checked next to the name of each dependent you wish to cover. Click Next to continue.

| ACCESSIBILITY VIEW                   |                                                                                                    | 😚 COMMUNICATION CENTER NOTIFICATIONS MY ACCOUNT CONTACT US LOGOUT |
|--------------------------------------|----------------------------------------------------------------------------------------------------|-------------------------------------------------------------------|
| Home                                 |                                                                                                    | -@                                                                |
| 🍪 Family 🚺 Health Plans              | S Life Insurance 🕢 Complete your Enrollment                                                                     |                                                                   |
|                                      | Merriage - December 16, 2023<br>Health Plans<br>Medical Prescription Drug Dental Vision Premium Conversion Plan | Ĩ                                                                 |
|                                      | Vision Select who is covered WicKEY MOUSE Wydeff Souse Himim Mouse Facultate to see updated costs               |                                                                   |
|                                      | ◯ flack to top                                                                                                  |                                                                   |
| https://ee-eutf-preprod.hroffice.com | ( Recalculate )                                                                                                 | Rex >                                                             |

12. To review the cost at the bottom of the screen, click OK. Then to proceed, click Next. If you want to modify your enrollment selection, click Previous.

| ACCESSIBILITY VIEW      |                                              |                                       |                                                                         | ommunication center notifications my ac | COUNT CONTACT US LOGOUT |
|-------------------------|----------------------------------------------|---------------------------------------|-------------------------------------------------------------------------|-----------------------------------------|-------------------------|
| Home                    |                                              |                                       |                                                                         |                                         | ۲                       |
| 👹 Family 😈 Health Plans | 🗞 Ofe Insurance 🛛 🖉 Carr                     |                                       |                                                                         |                                         | 20<br>                  |
|                         | Marriage - December 16, 2023<br>Health Plans |                                       |                                                                         | Ve                                      |                         |
|                         | Medical Prescription                         | Notification                          | ×                                                                       |                                         |                         |
|                         | Vision                                       | The system recalculated the costs bas | ted on the choices you just made. If you are satisfied with             |                                         |                         |
|                         | Select who is covered                        | and click Recalculate                 | ocea to the next step, otherwise, revise your choices                   |                                         |                         |
|                         | MICKEY MOUSE                                 |                                       | ОК                                                                      |                                         |                         |
|                         | Minnie Mouse<br>Spoule                       | \$1.57<br>Det Day                     |                                                                         |                                         |                         |
|                         |                                              |                                       |                                                                         |                                         |                         |
|                         |                                              |                                       | Back to top                                                             |                                         |                         |
| < Previous              | Cos<br>\$7/                                  | per pay period:<br>84                 | Employer cost per pay period:<br>\$556.38<br>See all herefits and costs |                                         | Rext                    |

13. For State and County of Maui employees, review premium conversion plan selection then click Next. All other employees, skip to step 14.

| ACCESSIBILITY VIEW |                                                                                                    | NOTIFICATIONS MY ACCOUNT | CONTACT US LOGOUT |
|--------------------|----------------------------------------------------------------------------------------------------|--------------------------|-------------------|
| Home               |                                                                                                    |                          | ۲                 |
| 🍇 Family 💟 Health  | NFlans 🗞 Life Insurance 😔 Complete your Enrollment                                                                                                    |                          |                   |
|                    | Marriage - December 16, 2023<br>Health Plans                                                                                                    |                          |                   |
|                    | Medical Prescription Drug Dental Vision Pramium Conversion Plan                                                                                                    |                          |                   |
|                    | Premium Conversion Plan Premium Conversion Plan (PCP) is a voluntary benefit plan, administered by the Department of Human Resources Development (DHRD) that allows employees to purchase their health benefit plans on a pretax basis and is offered pursuant to Section 125 of the Internal Revenue Code. For more information, go to the DHRD website at dhth_awail.gov. |                          |                   |
|                    | Premium Conversion<br>Plan                                                                                                    |                          |                   |
|                    | Option<br>Envolted +                                                                                                    |                          |                   |
|                    | O Back to top                                                                                                    |                          |                   |
| < Previous         | Cost per pay period: Employer cost per pay period:<br>574.84 5556.38 556.08 See all benefits and costs                                                                                                    |                          | Next >            |

1. Review life insurance enrollment. You may enroll in life insurance if not already enrolled. Click Next to continue.

| ACCESSIBILITY VIEW                           |                                    | 🚺 соми                                    | NUNICATION CENTER NOTIFICATIONS MY ACCOUNT CONTACT US LOGOUT |
|----------------------------------------------|------------------------------------|-------------------------------------------|--------------------------------------------------------------|
| Home                                         |                                    |                                           | ۲                                                            |
| 😹 Family 💟 Health Plans 💊 Life Inst          | Surance 🕢 Complete your Excollment |                                           |                                                              |
| Marriage -<br>Life Ir                        | December 16, 2023<br>NSURANCE      |                                           |                                                              |
| Life Insu                                    | Irance                             |                                           |                                                              |
| Life In                                      | nsurance                           |                                           |                                                              |
| \$0<br>per pay<br>EUTF<br>\$33,770<br>Amount | F Life Insurance *                 |                                           |                                                              |
|                                              |                                    | Back to top                               |                                                              |
| < Previous                                   | Cost per pay period:<br>\$74.84    | Employer cost per pay period:<br>\$556.38 | Next 2                                                       |

 Review enrollment changes, cost summary and terms and conditions. If you agree to the terms and conditions, check the box next to "I agree to the terms and conditions" and then click Complete Enrollment.

| Premium Conversion Plan                                                                                                    | thromed                                                                                                    |                                                                                                    | İ |
|----------------------------------------------------------------------------------------------------|----------------------------------------------------------------------------------------------------|----------------------------------------------------------------------------------------------------|---|
| Life Insurance                                                                                                    |                                                                                                    |                                                                                                    |   |
| Life Insurance<br>Ufe Insurance                                                                                                    | Coverage Options<br>EUTF Life Insurance<br>Coverage Details<br>\$33,770                                                                                                    | Employer Cost Per Pay Period<br>\$2.06                                                                                                    |   |
| Cost Summary                                                                                                    |                                                                                                    |                                                                                                    |   |
| Cost summary:<br>Your pre-tax deductions:                                                                                                    |                                                                                                    | Per-pay amount<br>\$74.84                                                                                                    |   |
| Your post-tax deductions:                                                                                                    |                                                                                                    | \$0.00                                                                                                    |   |
| Your total cost:<br>Total employer cost:                                                                                                    |                                                                                                    | \$74.84<br>\$556.38                                                                                                    |   |
| Terms and Conditions                                                                                                    |                                                                                                    |                                                                                                    |   |
| Lam eligible for the coverage requested and declare but the in<br>eligibility requirements, or well lakes to change them subject<br>plate unless eligible at the next Qent Enrollmence provide or ea-<br>limitations and quarkaneous on the UNE Next Enrog con<br>educations, adjuantema or cancellations from my adary, wage<br>Read full terms and conditions | ndividuals included are also algible. I understand that the barrefit e<br>to the provision of EUTP plan rules. I understand that if I savis e<br>files, if their is a mit-year qualifying life entri such as a loss of con-<br>degree to also be plane than and conditions of the benefit plane<br>a, or other comparisation for the membry employee contribution i | factions made on this application are in effect as long as I continue to meet EUTPs<br>overage for myself or my dependents that Whey cannot enroll for bandita in EUTPs<br>enge, manage, birth or adoption. Insee read the benefit meetings, understand the<br>etc.dl. authorize my molecor of nature does to make the pre-tax of after tax<br>a scoredness with applicable lower, roles and regulators. |   |
| I agree to the Terms and Conditions                                                                                                    |                                                                                                    |                                                                                                    |   |
| Go back and make changes                                                                                                    |                                                                                                    | Complete Enrollment                                                                                                    |   |

 Your enrollment request has been submitted. Required supporting document(s) MUST be submitted within 45 days of the Marriage effective date and verified by the EUTF in order for your new elections to be finalized. Late supporting documents will not be accepted. Click Home in the top left corner to upload required supporting documents.

|                                                                                                    | 🚺 COMMUNICATION CE |  | LOGOUT |
|----------------------------------------------------------------------------------------------------|--------------------|--|--------|
| Home                                                                                                    |                    |  | ۲      |
|                                                                                                    |                    |  |        |
|                                                                                                    |                    |  |        |
|                                                                                                    |                    |  |        |
| Enrollment Submitted                                                                                                    |                    |  |        |
| Event type: Marriage   December 16, 2023                                                                                                    |                    |  |        |
| View my Enrollment Summary                                                                                                    |                    |  |        |
| My to do list/Pending required supporting documents<br>Thank you for submitting your enrollment. Your new elections will not be finalized until<br>you submit the required supporting documentation and it is approved by the EUTF.<br>Please review and download the EUTF-List of Acceptable Forms |                    |  |        |
| If there are no required documents listed below, no further action is needed on your<br>part for your enrollment to be completed.                                                                                                    |                    |  |        |
| ± PCP.2.Form                                                                                                    |                    |  |        |
| Marriage Certificate Submit by: January 30, 2024                                                                                                    |                    |  |        |
| Next                                                                                                    |                    |  |        |

## **Uploading Required Supporting Documents**

1. Have your required supporting document(s) available in electronic format to upload. From the homepage, click Upload Your Required Documents.

| , view |                                                   |                                                                       |                  |                                   | My Employments communication center notifications my a | RECOUNT CONTACT U |
|--------|---------------------------------------------------|-----------------------------------------------------------------------|------------------|-----------------------------------|--------------------------------------------------------|-------------------|
| Ні     | MICKEY                                            |                                                                       |                  |                                   |                                                        |                   |
| Hom    |                                                   |                                                                       |                  |                                   |                                                        |                   |
|        |                                                   | MICKEY, here                                                          | are some thi     | ngs you need to do                | ) next:                                                |                   |
|        |                                                   | UPDATE                                                                | YOUR EMAIL       | UPLOAD YOUR REQUIRED<br>DOCUMENTS | $\leftarrow$                                           |                   |
| 7001   | 5                                                 |                                                                       |                  |                                   |                                                        |                   |
|        | MY BENEFITS<br>\$32.28<br>YOUR TOTAL PER-PAY COST | S32.28 S0.00<br>YOUR PRE-TAX PER-PAYYOUR POST<br>DEDUCTIONS DEDUCTION | -TAX PER-PAY     | LIFE EVENTS                       |                                                        |                   |
|        | lenefits                                          | Coverage Options                                                      | Coverage Details |                                   |                                                        |                   |
|        | fedical                                           | EUTE PPO HNISA<br>Medical (75/25) w/<br>Chirq                         | Seif             |                                   |                                                        |                   |
|        | rescription Drug                                  | EUTE PPO Presoription<br>Drug (75/25) - CVS                           | Set              | _                                 |                                                        |                   |
|        | lental                                            | EUTF Dental                                                           | Self             | View details                      |                                                        |                   |
|        | 1elon                                             | EUTF Vision                                                           | Set              |                                   |                                                        |                   |
|        | trentium Conversion Plan                          | Envolled                                                              | Enrolled         |                                   |                                                        |                   |
| v      | iew Benefits Selections                           |                                                                       | Quick Actions    |                                   |                                                        |                   |

2. The Manage Your Forms and Documents screen opens. Click the **Upload Documents** option. The Upload Documents screen displays. To upload the document, click **Upload**.

| ACCESSIBILITY VIEW                                                                                             |                                                                                               |                                                                          |             | COMMUNICATION CENTER NOTIFICATIONS MY ACCOUNT | CONTACT US LOGOUT |
|----------------------------------------------------------------------------------------------------|-----------------------------------------------------------------------------------------------|--------------------------------------------------------------------------|-------------|-----------------------------------------------|-------------------|
| Home                                                                                                    |                                                                                               |                                                                          |             |                                               | ۲                 |
| All and a second second second second second second second second second second second second second second se |                                                                                               | Manage Your Forms                                                        | & Documents |                                               |                   |
| Required Forms Health Evidence U                                                                               | Jpload Documents                                                                              |                                                                          |             |                                               |                   |
|                                                                                                    | ents                                                                                          |                                                                          |             |                                               |                   |
| appears in the list. For each required do                                                                      | Required to submit related to enrollment of<br>poursent, you can upload a file a maximum of f | anges that you recently submitted, if a document<br>ive times.<br>Status | Details     | Actions                                       | iany times as it. |
| Marriage Certificate                                                                                           | Minnle Mouse                                                                                  | Not Received                                                             |             | Upload                                        |                   |
|                                                                                                    |                                                                                               |                                                                          |             |                                               |                   |

3. The Upload documents window opens. Click Choose File to upload your document.

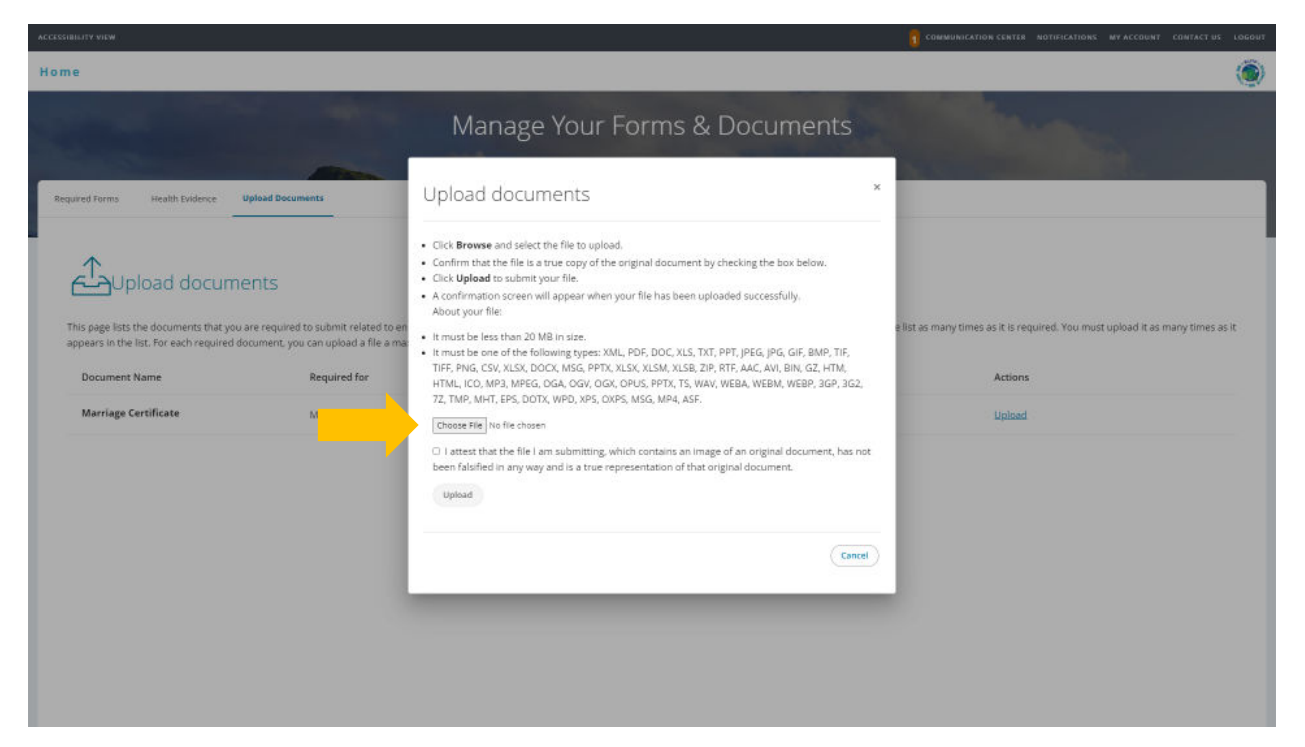

4. Locate and select marriage certificate file. Files cannot be password protected as EUTF will be unable to open the file. Password protected files will be rejected. Click **Open** to continue.

| $\leftarrow \  \  \rightarrow \  \   \checkmark \  \   \land$ | ₽ >             | Documents >             | ~ C                 | Search Documents | Q      |
|---------------------------------------------------------------|-----------------|-------------------------|---------------------|------------------|--------|
| Organize 🔻 New                                                | folder          |                         |                     | ≣ .              |        |
| 合 Home                                                        | 1               | Name                    | Date modified       | Туре             | Size   |
|                                                               |                 | Custom Office Templates | 11/3/2023 7:56 AM   | File folder      |        |
| 📒 Desktop 刘                                                   | ·               | Documents               | 10/30/2023 4:02 PM  | File folder      |        |
| 🛓 Downloads 🦻                                                 | •               | Aarriage Certificate    | 11/16/2023 12:17 PM | Adobe Acrobat D  | D 65   |
| Documents >                                                   | •               |                         |                     |                  |        |
| 🔀 Pictures 刘                                                  | •               |                         |                     |                  |        |
| 🕑 Music 🛛 🖈                                                   | •               |                         |                     |                  |        |
| 🕨 Videos 刘                                                    | •               |                         |                     |                  |        |
| November                                                      |                 |                         |                     |                  | _      |
| Fil                                                           | e <u>n</u> ame: | Marriage Certificate    |                     | Custom Files     | Cancel |

5. The selected file's name displays on the Upload documents window. Read and click the Attest checkbox then click Upload to complete the process.

| ALLECTION                                            |                                                                                                    | COMMUNICATION CENTER NOTIFICATIONS MY ACCOUNT CONTACT US LOGOUT                |
|------------------------------------------------------|----------------------------------------------------------------------------------------------------|--------------------------------------------------------------------------------|
| Home                                                 |                                                                                                    | ۲                                                                              |
| Home Required Forms Health Evidence Upload Documents | Manage Your Forms & Documents         Upload documents       *         • Click Brows and select the file to upload.         • Click Upload to submit your file.         • A confirmation screen will appear when your file has been uploaded successfully.<br>About your file:         • A confirmation screen will appear when your file has been uploaded successfully.<br>About your file:         • It must be less than 20 MB in size. | e list as many times as it is required. You must upload it as many times as it |
| Document Name Required for                           | <ul> <li>It must be one of the following types: XML, PDF, DOC, XLS, TXT, PPT, JPEG, JPG, GIF, BMP, TIF,<br/>TFF, PNG, CSY, XLSX, DOCX, MGS, PPTX, XLSX, XLSM, XLSB, ZIF, TET, AAC, AVJ, BN, GZ, HTM,<br/>HTML, ICO, MP3, MPEG, DGA, OGY, OGX, OPUS, PPTX, TS, WAY, WEBA, WEBM, WEBP, 3GP, 3G2,</li> </ul>                                                                                                    | Actions                                                                        |
| Marriage Certificate Minnie Mouse                    | 7Z, TMP, MHT, EPS, DDTX, WPD, XPS, DXPS, MSG, MP4, ASF. Choose File Marriage Certificate pdf                                                                                                    | Upland                                                                         |
|                                                      | I attest that the file I am submitting, which contains an image of an original document, has not<br>been falsified in any way and is a true representation of that original document.     Upload                                                                                                    |                                                                                |
|                                                      | Cancel                                                                                                    |                                                                                |
|                                                      |                                                                                                    |                                                                                |

6. The Upload documents window confirms your successful upload. Click the Close button.

| ACCESSIBILITY VIEW                              |                                                                                                    | COMMUNICATION CENTER NOTIFICATIONS MY ACCOUNT CONTACT US LOGOUT                                     |
|-------------------------------------------------|----------------------------------------------------------------------------------------------------|----------------------------------------------------------------------------------------------------|
| Home                                            |                                                                                                    | ۲                                                                                                   |
| Required Forms Health Evidence Upload Documents | Manage Your Forms & Documents                                                                                                    |                                                                                                    |
| Decimination           Marriage Certificate     | You have successfully upload the following document: Marriage Certificate.pdf.<br>We review documents within one to two business days of receiving them. Until we review a<br>received document, twill have to status 'New'. Once we begin reviewing a document, its status<br>changes to 'Under Review'.<br>If you uploaded the wrong file, you can remove it or replace it with another file while it has the<br>status 'New'. You can upload a file for each document you are required to submit a maximum of<br>five times.<br>If we are not able to approve your document, the Benefits Administrator may notify you and ask<br>you to submit it again. The status of your document will change back to 'Not received'.<br>If you have questions regarding the document approval process, contact the EUTF at (808) 586-<br>7390. | e list as many times as it is required. You must upload it as many times as it<br>Actions<br>Upload |

7. The Upload documents window displays the added document in the Details column.

|                                                                                  |                                                                                                    |                                                                 | 2 0                                                          | DMMUNICATION CENTER NOTIFICATIONS MY ACCOUNT CONTACT US LOGOUT       |
|----------------------------------------------------------------------------------|----------------------------------------------------------------------------------------------------|-----------------------------------------------------------------|--------------------------------------------------------------|----------------------------------------------------------------------|
| Home                                                                             |                                                                                                    |                                                                 |                                                              | ۲                                                                    |
|                                                                                  |                                                                                                    | Manage Your Form                                                | s & Documents                                                |                                                                      |
| Required Forms Health Evidence                                                   | Upload Documents                                                                                   |                                                                 |                                                              |                                                                      |
| This page lists the documents that you appears in the list. For each required di | Ents<br>are required to submit related to enrollment<br>ocument, you can upload a file a maximum o | changes that you recently submitted, if a docume<br>five times. | nt is required more than once, it will appear in the list as | many times as it is required. You must upload it as many times as it |
| Document Name                                                                    | Required for                                                                                       | Status                                                          | Details                                                      | Actions                                                              |
| Marriage Certificate                                                             | Millie Mouse                                                                                       | New                                                             | Added on Dec 7, 2023                                         | Replace   View                                                       |
|                                                                                  |                                                                                                    |                                                                 |                                                              |                                                                      |
|                                                                                  |                                                                                                    |                                                                 |                                                              |                                                                      |
|                                                                                  |                                                                                                    |                                                                 |                                                              |                                                                      |
|                                                                                  |                                                                                                    |                                                                 |                                                              |                                                                      |
|                                                                                  |                                                                                                    |                                                                 |                                                              |                                                                      |
|                                                                                  |                                                                                                    |                                                                 |                                                              |                                                                      |
|                                                                                  |                                                                                                    |                                                                 |                                                              |                                                                      |

8. Once you have submitted all required supporting documentation and it is approved by the EUTF, you will receive confirmation of enrollment.

## **Required Supporting Documents**

| Enrollment Type                             | Required Documents                                                      |
|---------------------------------------------|-------------------------------------------------------------------------|
| Self                                        | No documents required                                                   |
| Adding a Spouse/Partner                     | <ul> <li>Marriage or Civil Union Certificate</li> </ul>                 |
|                                             | <ul> <li>Domestic Partnership – Notarized Declaration of</li> </ul>     |
|                                             | Domestic Partnership, Affidavit of Dependency &                         |
|                                             | Acknowledgement, and two sets of documents                              |
|                                             | showing proof of shared residency (forms available                      |
|                                             | at <u>eutf.hawaii.gov)</u>                                              |
| Adding a Dependent Child                    | <ul> <li>Birth Certificate</li> </ul>                                   |
|                                             | <ul> <li>Guardianship Decree (if legal guardian)</li> </ul>             |
|                                             | <ul> <li>Adoption Decree (if child is placed for adoption or</li> </ul> |
|                                             | adopted)                                                                |
| Dependent Children Ages 19 through 23       | <ul> <li>Student Certification from accredited school on</li> </ul>     |
| (Full-Time Students Enrolling in Dental and | school letterhead with registrar's signature                            |
| Vision)                                     | confirming full-time status or certificate from the                     |
|                                             | National Student Clearinghouse (Transcripts and                         |
|                                             | class schedule are not accepted).                                       |